## How to add a power trace to the VNWA in spectrum analyzer mode

#### Preface:

By use of a custom trace it is possible to add a power trace, when running the VNWA in spectrum analyzer mode. By small trick and using external attenuators, you may display the power in both dBm as well as kW, W, mW or nW down to less than 10nW. Up to 50MHz my VNWA3E TX output is flat at -17dBm within + - 0.1dB, and more accurate than most available signal generators as digitally originated. A second VNWA3E I have is with -17.35dBm. The VNWA2 has also -17dBm output and I am convinced all VNWA's have very little deviation from e.g. -17.1dBm Thus it can be used for sensitivity calibration of the VNWA in spectrum analyzer mode. The drop is 0.3 dB at 100MHz (-17.3dBm), 0.8dB at 145MHz (-17,8dBm) and 6.3dB at 435MHz(-23.3dBm) so for these HAM bands it is still possible, in a narrow frequency range around these frequencies, to use the VNWA TX out for calibration, as will be commented in the Appendix

PLEASE NOTE the DDS multipliers are to be set to Auto x3 Auto for these levels and thus also compatible with the VNWA2. You may use 3xauto but then you have to measure yourself.

### More on this subject in the Appendix.

These below shown methods are done with the new Audio Setup settings, as per spring 2017 where IF is changed from 1.2KHz to 12KHz. You may still use standard 1.2KHz, as it has no big impact on the Spectrum Analyzer Settings, as in the Sweep Settings these parameters is changed, as per what settings are chosen with respect to Resolution Bandwidth. These new settings are giving less noise and facilitate fast sweep at all times down to 0.17ms per point.

| v<br>lesolution<br>bit<br>Bit<br>Bit<br>Hz v<br>737 | Audio Buffer Length in Samples<br>Samples / IF Period 1 x4 =><br># Presamples 2 =><br># Postsamples 2<br>Calibrate Sample Rate         | 3000<br>IF = 11999.89 Hz<br>Minimum Sampling Time =<br>0.17 ms                                                                                                    |
|-----------------------------------------------------|----------------------------------------------------------------------------------------------------|----------------------------------------------------------------------------------------------------|
|                                                     | Measd. Sample Rate = 47999.6 igno                                                                                                    | re overload                                                                                                    |
|                                                     | Auviliaru Audio Settings                                                                                                    |                                                                                                    |
| esolution<br>iit<br>Bit<br>Bit                      | Aux. Audio Channels measure TH<br>Main Audio Channels measure REFLEC<br>Measd. Sample Rate = 47999.6<br>Aux. Reference = Right Channel | RU                                                                                                    |
|                                                     | Lesolution<br>Sit<br>Bit<br>Bit<br>243<br>codecs only                                                                                  | Auxiliary Audio Settings<br>Auxiliary Audio Settings<br>Aux. Audio Channels measure TH<br>Main Audio Channels measure REFLEC<br>Measd. Sample Rate = 47999.6<br>Aux. Reference = Right Channel<br>codecs only |

Below a Resolution Bandwidth of 250Hz (the smallest) chosen and the Audio Buffer length now only 19 samples, the IF = 75Hz and running with 300 samples per second

| 🛒 Spectrum Analyzer Sweep Settings 🛛 🗙                     | 🛒 PC and Instrument Hardware Related Setup                      | ×                                                                                                    |
|------------------------------------------------------------|-----------------------------------------------------------------|----------------------------------------------------------------------------------------------------|
| Sweep Control                                              | USB Settings Audio Settings Audio Level Aux. Audio Level Instru | iment Settings   Misc. Settings                                                                              |
| Number of Datapoints = 1000                                | Audio Capture Device                                            | Misc Audio Settings                                                                                          |
| Measurement Time:                                          | Linje (2- USB AUDIO CODEC)                                      | Audio Buffer Length in Samples 19                                                                            |
|                                                            | ADC Resolution                                                  | Samples / IF Period 1 x4 => IF = 75.00 Hz                                                                    |
| Time per sweep = 10.00 secs Time per data point = 10.00 ms | C 24 Bit                                                        | # Presamples         2         => Minimum Sampling Time =           # Postsamples         2         26.67 ms |
| Resolution Bandwidth = 250 Hz                              | Test Audio 300 Hz 💌                                             | Calibrate Sample Rate                                                                                        |
| Point spacing = 0.2 kHz <= Res. Bandwidth = 0.25 kHz       | Max=10730 Min=-10737                                            | Measd. Sample Rate = 300.0                                                                                   |
| Sweep Progress Display                                     | 🔽 Auxiliary Audio Capture Device available                      | Reference = Left Channel 💌 restart on no sync 💌                                                              |
|                                                            | Auxiliary Audio Capture Device                                  | Auxiliary Audio Settings                                                                                     |
| ✓ Progress Bar On Progress Bar Color                       | Linje (USB AUDIO CODEC)                                         | Aux. Audio Channels measure THRU                                                                             |
| Progress Text On                                           | ADC Resolution                                                  | Main Audio Channels measure REFLECT                                                                          |
| General                                                    | C 24 Bit                                                        | Measd. Sample Rate = 300.0                                                                                   |
| RX frequency = displayed frequency (Spectrum Analyzer)     | Min=-10240 Max=10243                                            | Aux. Reference = Right Channel                                                                               |
| Frequency Offset TX to RX 0 MHz                            | Auto-Setup Audio Devices check USB codecs only                  |                                                                                                    |
| Level Offset -100 dB                                       | Real Sampling Rate = 300.0 samples/sec                          |                                                                                                    |

For a Resolution Bandwidth of 40KHz (the largest) then settings revert to default except the buffer changed to 3040 instead of 3000. Going back to VNWA mode this setting of buffer size maintained.

| 🛒 Spectrum Analyzer Sweep Settings 🛛 🗙                     | 🜉 PC and Instrument Hardware Related Setup                      | ×                                               |
|------------------------------------------------------------|-----------------------------------------------------------------|-------------------------------------------------|
| Sweep Control                                              | USB Settings Audio Settings Audio Level Aux. Audio Level Instru | ument Settings   Misc. Settings                 |
| Number of Datapoints = 1000                                | Audio Capture Device                                            | Misc Audio Settings                             |
| Measurement Time:                                          | Linje (2- USB AUDIO CODEC)                                      | Audio Butter Length in Samples 3040             |
| J                                                          | C 8 Bit                                                         | Samples / IF Period 1 x4 => IF = 11999.89 Hz    |
| Time per sweep = 10.00 secs Time per data point = 10.00 ms |                                                                 | # Presamples 2 => Minimum Sampling Time =       |
| Besolution Bandwidth = 40000 Hz                            |                                                                 | # Postsamples 2 0.17 ms                         |
|                                                            | Test Audio 48000 Hz                                             | Calibrate Sample Rate                           |
| Point spacing = 0.2 kHz <= Res. Bandwidth = 40 kHz         | Max=10730 Min=-10737                                            | Measd. Sample Rate = 47999.6 ignore overload    |
| Sweep Progress Display                                     | 🔽 Auxiliary Audio Capture Device available                      | Reference = Left Channel 💌 restart on no sync 💌 |
| _                                                          | Auxiliary Audio Capture Device                                  | Auxiliary Audio Settings                        |
| Progress Bar On Progress Bar Color                         | Linje (USB AUDIO CODEC)                                         | Aux. Audio Channels measure THRU                |
| Progress Text On                                           | ADC Resolution                                                  | Main Audio Channels measure REFLECT             |
| General                                                    | ○ 24 Bit                                                        | Measd. Sample Rate = 47999.6                    |
| RX frequency = displayed frequency (Spectrum Analyzer)     | Min=-10240 Max=10243                                            | Aux. Reference = Right Channel                  |
| Frequency Offset TX to RX 0 MHz                            | Auto-Setup Audio Devices check USB codecs only                  |                                                 |
| Level Offset dB                                            |                                                                 |                                                 |
|                                                            | Real Sampling Rate = 47999.6 samples/sec                        | 11                                              |

## The calibration of the VNWA sensitivity

First of all select the "Options/Setup/Instrument Setting and set as shown below, maintaining compatibility with VNWA2 by choosing auto x3 auto multiplier settings.

|                        | ettings   Audio Level   Aux. Audio Level | Instrument Settings   Misc. Settings                      |
|------------------------|------------------------------------------|-----------------------------------------------------------|
| WA Type:               | S-Parameter Test Set:                    | S11 = low save prof                                       |
| NWA 3 🔻                | none                                     | load profi                                                |
| RF DDS                 |                                          | LO DDS                                                    |
| AD 9859, AD 9951       | •                                        | AD 9859, AD 9951 🗨                                        |
| Clock = 12             | × auto - MHz × 3                         | ▼ Clock = 12 × auto ▼ MHz × 3                             |
| => Clock = auto        | k 4                                      | => Clock = auto                                           |
| Calibrate Clock Freque | ncy                                      |                                                           |
| Calibrate DDS Clo      | ck Frequency                             |                                                           |
| fo calibrate the DDS ( | clock frequency, you need to measure the | output frequency at the TX port with a frequency counter. |
|                        | Seta                                     | as shown                                                  |
|                        |                                          |                                                           |
|                        |                                          |                                                           |

Next select Options/Operation Mode and select Spectrum Analyzer as shown below

| Options | s Help        |   |   |                       |        |
|---------|---------------|---|---|-----------------------|--------|
| 0       | peration Mode | > |   | VNWA                  | Ctrl+V |
| . Se    | tup           |   |   | VNWA, external Bridge | Ctrl+E |
| _ Sc    | reensaver     | > |   | VNWA, RF-IV           | Ctrl+R |
| Pr      | eset          | > | ~ | Spectrum Analyzer     | Ctrl+A |
|         |               |   |   | Frequency Meter       | Ctrl+M |

Next choose the frequency and span you want to investigate, here used 10MHz Span 0.2 MHz. Next right click in window and choose Trace Options and see below on the left side what to do.

| 🚆 Input 🛛 🗡                                            | Add Frequency Marker >                 |
|--------------------------------------------------------|----------------------------------------|
| Start Stop Unit<br>3.9 10.1 MHz ▼                      | Clear last Marker<br>Clear all Markers |
| Center Span                                            | Add Trace                              |
|                                                        | Marker Caption >                       |
| Sweep Mode #X-Divisions                                | Cursor >                               |
|                                                        | Realtime Expression Evaluator >        |
| Mouse Wheel Increments for<br>Center, Start, Stop Span | Trace Options                          |
| 1 MHz 1 MHz                                            | Grid Options                           |

Beyond the Display Settings chose Settings/Sweep from the menu and select as shown to the right. This is just an example for the settings. Number of point, Measurement time and Resolution Bandwidth may vary considerable pending the purpose of the measurement to perform.

|                                                                                                    | 📰 Spectrum Analyzer Sweep Settings 🛛 🗙                    |
|----------------------------------------------------------------------------------------------------|-----------------------------------------------------------|
|                                                                                                    | Sweep Control                                             |
|                                                                                                    | Number of Datapoints = 1000                               |
|                                                                                                    | Measurement Time:                                         |
|                                                                                                    | Time per evidence 10.00 erec Time per data peint 10.00 me |
|                                                                                                    |                                                           |
|                                                                                                    | Resolution Bandwidth = 5000 Hz                            |
| 📱 Display Settings 🛛 🗙                                                                                                    | Point spacing = 0.2 kHz <= Res. Bandwidth = 5 kHz         |
|                                                                                                    | Sweep Progress Display                                    |
| Grid Color     I     none     RefLine Color     ✓     none       Smith Grid Color     I     none     RefCircle Color     ✓     none | Progress Bar On Progress Bar Color                        |
|                                                                                                    | Progress Text On                                          |
| extend background to full window     I ext Color                                                                                    | Consul                                                    |
| Trace Enable                                                                                                    | Reguency – displayed frequency (Spectrum Analyzer)        |
|                                                                                                    | The meduency – displayed incluency (opectrum Analyzer)    |
|                                                                                                    | Frequency Offset TX to RX 0 MHz                           |
|                                                                                                    | Level Offset -100 dB                                      |
|                                                                                                    |                                                           |
|                                                                                                    | Leave Level Offect as it is                               |
|                                                                                                    | Leave Level Offset as it is                               |
|                                                                                                    | Set Bandwidth to 5000Hz                                   |
| Enable trace 1 only and                                                                                                    | Set time per points to 10ms                               |
| select it as S21 dB                                                                                                    | Set number of points 1000                                 |
|                                                                                                    |                                                           |
|                                                                                                    |                                                           |

Next we must connect the TX port with the RX port with a short test cable.

## DO NOT PERFORM any kind of calibration and check it is disabled even master calibration

| 🚆 Full Calibration                       |                             | ×          |
|------------------------------------------|-----------------------------|------------|
| Exit Calibration Master Calibration      | n Cal Kit                   |            |
| Calibration Menu Correction Schemes      |                             |            |
|                                          |                             |            |
| Cal Kit = Rosenberger new Female Kit oct | -Thus Calibration           |            |
| herect Calibration                       | i nru Calibration           |            |
| <u>S</u> hort                            | <u>C</u> rosstalk Cal       | 🔲 on / off |
|                                          |                             |            |
| <u>O</u> pen                             | Ihru Cal                    | 🔲 on / off |
|                                          |                             |            |
| Load 🔴                                   | Thru Match Cal              | 🔲 on / off |
|                                          |                             |            |
| Cal 🗖 on / off                           | Invalidate All Thru Calibra | ations     |
|                                          |                             |            |
|                                          | veen Progress               | ]          |
|                                          |                             |            |
| Do not i                                 | perform any                 |            |
|                                          |                             |            |
| call                                     | bration                     |            |
|                                          |                             |            |

Now run a single sweep and observe the dB reading being close to the VNWA TX output of -17.35dBm for this particular VNWA3E measured by a HP4327B power meter. The difference is 1.31dB to be added to the Offset level of -100dB for the new value to be entered as - 98.7dB

| 🖭<br>File    | DG8SAQ<br>Measure    | -Veo<br>se | tor Network Ar<br>ttings Tools | nalyzer Softwar<br>Options H | e - Spectrum<br>elp | Analyzer Mode      | e - A5004 licens    | ed to Kurt Pou  | lsen OZ7OU      | _             |                                         | ×                      |
|--------------|----------------------|------------|--------------------------------|------------------------------|---------------------|--------------------|---------------------|-----------------|-----------------|---------------|-----------------------------------------|------------------------|
| 10dB/        | 1:<br>2              | 9.9<br>10  | 9990MHz<br>0992MHz             | -18.6<br>-18.6               | 6dB                 | ţ                  |                     |                 |                 |               | 2                                       | <ref1<br>0dB</ref1<br> |
|              |                      |            |                                |                              |                     |                    |                     |                 |                 |               |                                         | -                      |
|              |                      |            | Enabl<br>slightl               | e a no<br>y off o            | ormal<br>cente      | mark<br>r (1Kł     | er₋ano<br>Iz aw     | d ente<br>ay at | r freq<br>9.999 | uency<br>MHz) | <b>y</b>                                | -                      |
|              |                      |            |                                | and                          | enabl               | eam                | aximu               | im ma           | arker           |               |                                         | -                      |
| =><br>T× Att | Rx Start =<br>= 0 dB | 9.9 M<br>> | Hz<br>1em 1 💌                  | S21 dB                       |                     | Center =<br>Span = | : 10 MHz<br>0.2 MHz |                 |                 |               | Stop = 10.1 MHz<br>Continu<br>Single St | z<br>Jous<br>weep      |

| 🧾 Spectrum Analyzer Sweep Set       | tings                   | ×        |
|-------------------------------------|-------------------------|----------|
| Sweep Control                       |                         |          |
| Number of Datapoints = 1000         |                         |          |
| Measurement Time:                   | J                       |          |
| Time per sweep = 10.00 secs         | Time per data point = 1 | 0.00 ms  |
| Resolution Bandwidth =              | 5000 Hz                 | •        |
| Point spacing = 0.2 kHz <= Res. Ban | dwidth = 5 kHz          |          |
| Sweep Progress Display              |                         |          |
| 🔽 Progress Bar On                   | Progress B.             | ar Color |
| 🥅 Progress Text On                  |                         |          |
| General                             |                         |          |
| RX frequency = displayed frequency  | (Spectrum Analyzer)     | •        |
| Frequency Offset TX to RX           | 0                       | MHz      |
| Level Offset                        | -98.7                   | dB       |
|                                     |                         |          |
|                                     |                         |          |
|                                     |                         |          |

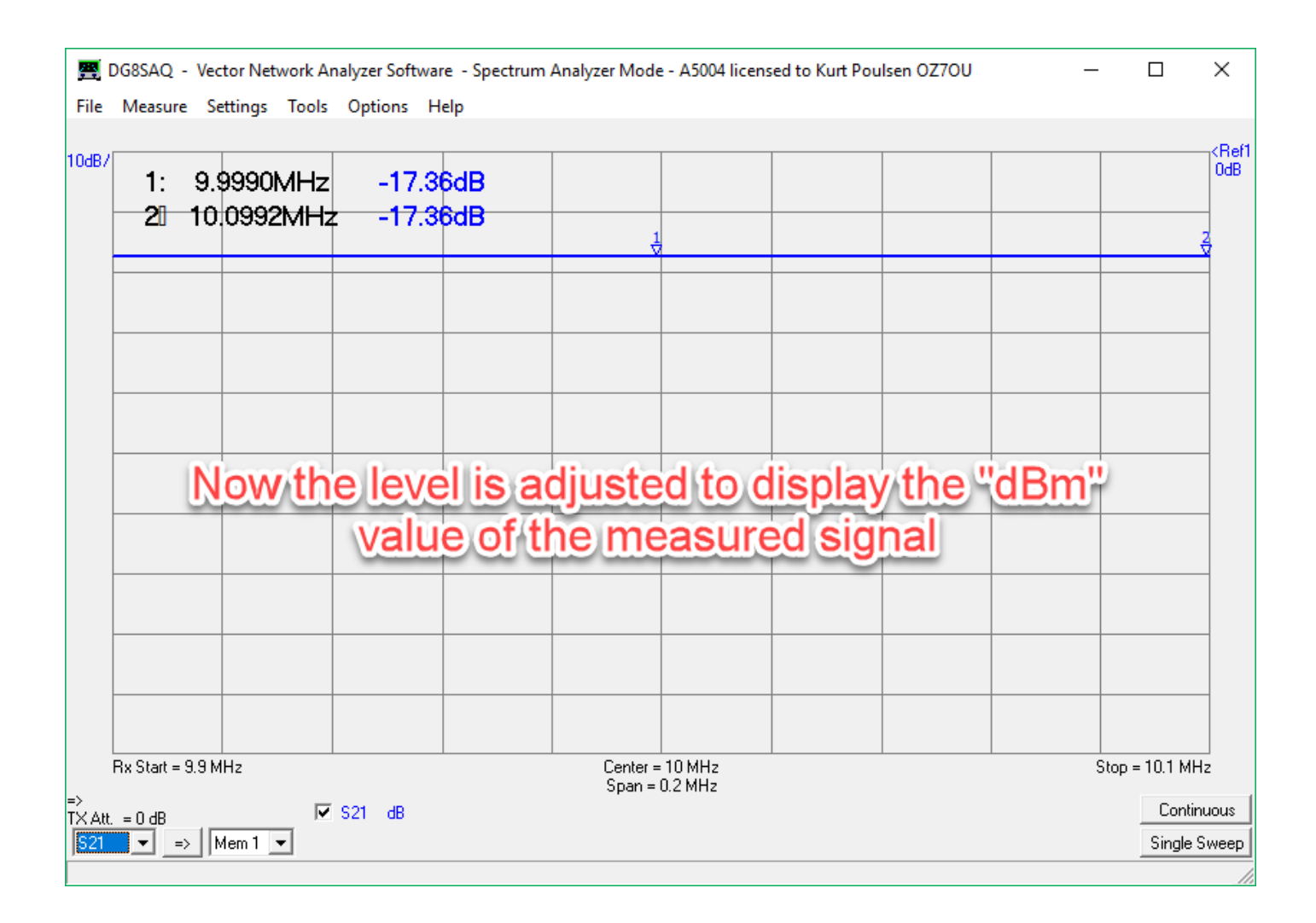

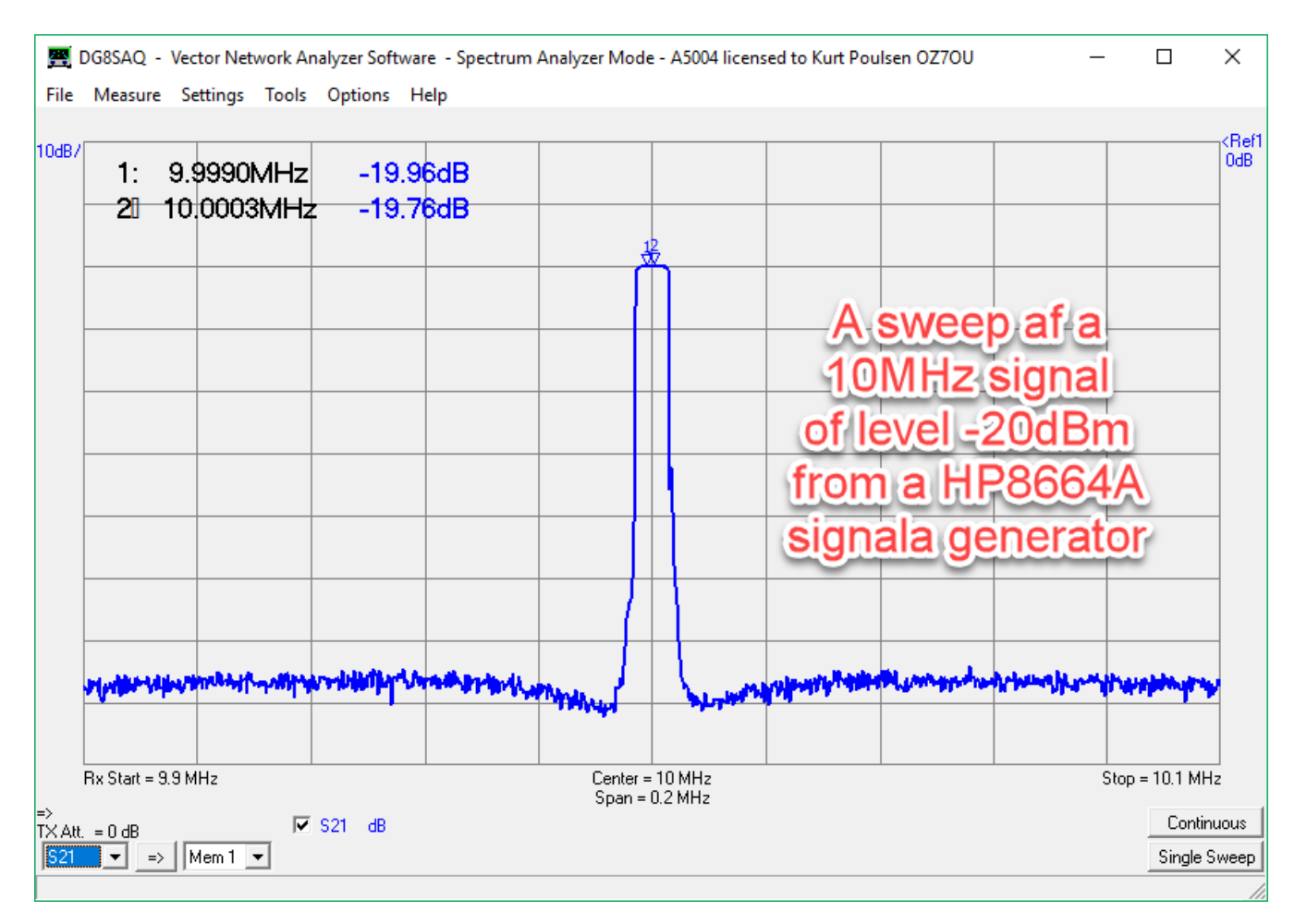

Next topic is to create a custom trace which displays the Power Level of the measured signal.

You may use the TX output or a signal generator but in any case the Resolution Bandwidth must not be chosen too high, as the top must be flat and e.g. 40KHz does have "slanted" top, and thus measuring a lower value when TX out signal used for calibration, and when an accurate signal generator is not available. 5KHz ideal for the span used in this example. See later on this matter where all available resolution bandwidth shown with history trace (Storage Screen) enabled. Actually this is not a problem when using an external signal generator when setting of Level Offset.

| 🧱 Display Settings                 | ×                                |
|------------------------------------|----------------------------------|
| Miscellaneous                      |                                  |
| Grid Color 🛛 🗖 none                | RefLine Color 🔽 none             |
| Smith Grid Color 🔲 none            | RefCircle Color 🔽 none           |
| Background 🔽 none                  | RefCircle R = 0.5                |
| extend background to full window   | Text Color                       |
| Trace Line Width = 2               | Grid Line Width = 1              |
| Trace Enable                       | □4 □5 □6                         |
| Enable Trace Markers               | <b>▼</b> 4 <b>▼</b> 5 <b>▼</b> 6 |
| Trace 1                            |                                  |
| dB                                 |                                  |
| 521 -                              |                                  |
| -Trace 3                           |                                  |
| lin. magnitude                     | -                                |
| Custom1 💌                          | <b>_</b>                         |
|                                    |                                  |
| Enable Trace C<br>and present it a | 3 as Custom1<br>s lin magnitude  |

Double click on the new Custom Trace and change the caption to **PWR** so the Custom Trace is named, and enter the formulas as shown. As we are dealing with power S21 must be squared (s21)<sup>2</sup> and multiplied by a "**constant**" so the power of the signal can be presented as KW, W, mW, nW or pW. The constant set to **1** as a start. Any attenuator place in front of the RX port can be entered in Sub2 with the dB value, initially entered as **0 dB** and the factor **ATT** calculated in Sub1 as 10dB is attenuating power with a factor of 10.

|                                                                                                    | Enter Expr                                                                                                    | casion non                                                                                                    |                                                                                                    |                      |                                                                      |                                                                    |                                                                     |                                                                      |                                                        | `                                                                                                    |                       |
|----------------------------------------------------------------------------------------------------|----------------------------------------------------------------------------------------------------|----------------------------------------------------------------------------------------------------|----------------------------------------------------------------------------------------------------|----------------------|----------------------------------------------------------------------|--------------------------------------------------------------------|---------------------------------------------------------------------|----------------------------------------------------------------------|--------------------------------------------------------|----------------------------------------------------------------------------------------------------|-----------------------|
|                                                                                                    | Expression:                                                                                                    |                                                                                                    |                                                                                                    |                      |                                                                      |                                                                    |                                                                     |                                                                      |                                                        | _                                                                                                    |                       |
|                                                                                                    | (s21)^2*c                                                                                                    | constant*,                                                                                                    | ΑΤΤ ┥                                                                                                    | -                    |                                                                      |                                                                    |                                                                     |                                                                      | ~ ~ ~                                                  |                                                                                                    |                       |
|                                                                                                    | Global Sube           Name         Alia           Sub1 =         AT           Sub2 =         dE           Sub3 =         DOI           Sub4 =         Sub5 =           Sub6 =         Aliases:           S21 =         Mem1 = | expressions<br>s<br>□□ =<br>3 =<br>nstant =<br>=<br>=<br>=<br>=<br>=                                                                                                    | (available<br>Expression<br>10^(dB<br>0<br>1<br>1<br>1<br>1<br>1<br>511 =<br>∫<br>Mem2 = ∫                                                                                                    | in all ex,<br>/10) ◀ | S12 =                                                                | expressions m                                                      | ay use other s<br>S22 =<br>Mem4 =                                   |                                                                      | Caption:                                               |                                                                                                    |                       |
| DG8SAQ - Va                                                                                                    | ector Network /                                                                                                    | Analyzer Sof                                                                                                    | ftware - Sp                                                                                                    | ectrum /             | Analyzer Mode                                                        | e - A5004 licens                                                   | sed to Kurt Po                                                      | Save<br>ulsen OZ7OU                                                  | Load                                                   | -                                                                                                    | ×                     |
| Measure                                                                                                    | Settings Tool                                                                                                    | s Options                                                                                                    | Help                                                                                                    |                      |                                                                      |                                                                    |                                                                     |                                                                      |                                                        | 2                                                                                                    |                       |
| Measure (                                                                                                    | Settings Tool                                                                                                    | s Options                                                                                                    | 7 36dB                                                                                                    | 158                  | 1021.98m                                                             |                                                                    |                                                                     |                                                                      |                                                        | ₹                                                                                                    |                       |
| Measure 1: 9                                                                                                    | Settings Tool<br>0.9990MH:<br>0.0932MH                                                                                                    | z -1 <sup>-</sup>                                                                                                    | 7.36dB                                                                                                    | 158<br>158           | 1021.98m<br>2074.69m                                                 | 2<br>1<br>1                                                        |                                                                     |                                                                      |                                                        | 2                                                                                                    |                       |
| 1: 9<br>2010                                                                                                    | Settings Tool<br>0.9990MH2<br>0.0932MH                                                                                                    | z -1 <sup>-</sup><br>z -1 <sup>-</sup>                                                                                                    | 7.36dB<br>7.36dB                                                                                                    | 158<br>158           | ∜<br>1021.98m<br>2074.69m                                            | )<br> <br>                                                         |                                                                     |                                                                      |                                                        | 2<br>2<br>2                                                                                                    |                       |
| Measure 1: 9<br>21 1(                                                                                                    | Settings Tool<br>.9990MH:<br>0.0932MH<br>t: Trace 3                                                                                                    | z -1<br>z -1                                                                                                    | 7.36dB<br>7.36dB<br>7.36dB                                                                                                    | 158<br>158           | √<br>1021.98m<br>2074.69m<br>1√                                      |                                                                    |                                                                     |                                                                      |                                                        | 2<br>2                                                                                                    |                       |
| Measure :<br>1: 9<br>2: 1(<br>                                                                                                    | Settings Tool<br>9990MH2<br>00932MH<br>t: Trace 3<br>m/Div                                                                                                    | z -1°<br>Iz -1°<br>Y-Range = *                                                                                                    | 7.36dB<br>7.36dB<br>7.36dB<br>×                                                                                                    | 158                  | 1021.98m<br>2074.69m<br>↓                                            | Trace                                                              | e 3 sel                                                             | ected                                                                | to disp                                                | 2<br>2                                                                                                    |                       |
| Measure 1: 9<br>21 1(<br>minimized for the second second                                                                                                    | Settings Tool<br>99990MH2<br>00932MH<br>t: Trace 3<br>m/Div v<br>el p/Div<br>n/Div                                                                                                    | y-Range = T                                                                                                    | 7.36dB<br>7.36dB<br>7.36dB<br>×                                                                                                    | 158                  | 1021.98m<br>2074.69m                                                 | e Trace<br>Div (m                                                  | e 3 sel                                                             | ected das s                                                          | to disp<br>hown t                                      | 2<br>2<br>Iay                                                                                                    |                       |
| Measure 1: 9<br>2 1(<br>2 1(<br>10<br>Reference<br>0                                                                                                    | Settings Tool<br>.9990MH:<br>0.0932MH<br>t: Trace 3<br>m/Div ▼<br>at Trace 3<br>m/Div ▼<br>at Trace 3                                                                                                    | s Options<br>z -1°<br>z -1°<br>Y-Range = °<br>Reference F<br>0                                                                                                    | 7.36dB<br>7.36dB<br>7.36dB<br>×<br>100 m<br>Position<br>Divs                                                                                                    | 158                  | 1021.98m<br>2074.69m<br>↓<br>The<br>m/l                              | e Trace<br>Div (m<br>7.36dl                                        | e 3 sel<br>W) an<br>Bm ley                                          | ected<br>d as s                                                      | to disp<br>hown t                                      | ∂<br>2<br>lay<br>he<br>a                                                                                                    |                       |
| Measure 1: 9<br>2 1(<br>2 1(<br>10<br>Reference<br>0<br># Y-Division<br>10                                                                                                    | Settings Tool<br>.9990MH:<br>0.0932MH<br>t: Trace 3<br>m/Div ▼<br>1/Div<br>p/Div<br>m/Div<br>m/Div<br>m/Div<br>m/Div<br>m/Div<br>m/Div<br>m/Div<br>m/Div<br>m/Div<br>m/Div                                                    | s Options<br>z -1<br>z -1<br>Y-Range = 7<br>Reference F<br>0<br>Ref.Line Po                                                                                                    | 7.36dB<br>7.36dB<br>7.36dB<br>X<br>100 m<br>Position<br>Divs<br>sitions                                                                                                    | 158                  | 1021.98m<br>2074.69m<br>The<br>m/l<br>-1                             | e Trace<br>Div (m<br>7.36dl<br>eading                              | e 3 sel<br>W) an<br>Bm lev                                          | ected<br>d as s<br>el pro<br>31021.                                  | to disp<br>hown t<br>duces<br>98mW                     | 2<br>2<br>lay<br>he<br>a                                                                                                    |                       |
| Measure 1: 9<br>20 10<br>7 20 10<br>7 20 10<br>7 10<br>7 10<br>7 10<br>7 10<br>7 10                                                                                                    | Settings Tool<br>.9990MH2<br>0.0932MH<br>t: Trace 3<br>m/Div ▼<br>at: Trace 3<br>m/Div ↓<br>p/Div<br>m/Div<br>m/Div<br>m/Div<br>m/Div<br>m/Div<br>m/Div<br>m/Div<br>m/Div                                                     | x -1°<br>x -1°<br>y-Range = °<br>Reference P<br>0<br>Ref.Line Po<br>8                                                                                                    | T.36dB<br>7.36dB<br>7.36dB<br>X<br>100 m<br>Position<br>Divs                                                                                                    | 158                  | 1021.98m<br>2074.69m<br>The<br>m/l<br>-1                             | e Trace<br>Div (m<br>7.36dl<br>eading                              | e 3 sel<br>W) an<br>Bm lev<br>of 158<br>r "con                      | ected<br>d as s<br>el pro<br>31021.<br>stant"                        | to disp<br>hown t<br>duces<br>98mW<br>can no           | lay_<br>he                                                                                                    |                       |
| Measure 1: 9<br>21 1(<br>21 1(<br>10<br>Reference<br>0<br>#Y-Division<br>10                                                                                                    | Settings Tool<br>.9990MH:<br>0.0932MH<br>t: Trace 3<br>m/Div ▼<br>at Trace 3<br>m/Div ↓<br>m/Div<br>m/Div<br>m/Div<br>m/Div<br>m/Div<br>m/Div<br>m/Div                                                                        | s Options<br>z -1°<br>z -1°<br>Y-Range = °<br>Reference F<br>0<br>Ref.Line Po<br>8<br>5                                                                                                    | 7.36dB<br>7.36dB<br>7.36dB<br>7.36dB<br>7.36dB<br>7.36dB<br>7.36dB<br>7.36dB<br>7.36dB<br>7.36dB<br>7.36dB<br>7.36dB<br>7.36dB<br>7.36dB<br>7.36dB<br>7.36dB<br>7.36dB<br>7.36dB<br>7.36dB<br>7.36dB<br>7.36dB<br>7.36dB<br>7.36dB<br>7.36dB<br>7.36dB | 158                  | 1021.98m<br>2074.69m<br>The<br>m/l<br>-1                             | e Trace<br>Div (m<br>7.36dl<br>eading<br>e facto                   | e 3 sel<br>W) an<br>Bm lev<br>of 158<br>r "con                      | ected<br>d as s<br>el pro<br>31021-<br>stant"                        | to disp<br>hown t<br>duces<br>98mW<br>can no<br>36dBr  | lay<br>he<br>a                                                                                                    |                       |
| Measure 1: 9<br>21 1(<br>7<br>7<br>7<br>7<br>7<br>7<br>7<br>7<br>7<br>7<br>7<br>7<br>7<br>7<br>7<br>7<br>7<br>7<br>7                                                                                                    | Settings Tool<br>.9990MH2<br>0.0932MH<br>t: Trace 3<br>m/Div ▼<br>μ/Div<br>μ/Div<br>μ/Div<br>k/Div<br>k/Div<br>M/Div                                                                                                    | s Options<br>z -1 <sup>-</sup><br>z -1 <sup>-</sup><br>Y-Range = <sup>-1</sup><br>Reference F<br>0<br>Ref.Line Po<br>8<br>5                                                                                                    | T.36dB<br>7.36dB<br>7.36dB<br>7.36dB<br>7.36dB<br>7.36dB<br>7.36dB<br>7.36dB<br>7.36dB<br>7.36dB<br>7.36dB<br>7.36dB<br>7.36dB<br>7.36dB<br>7.36dB<br>7.36dB<br>7.36dB<br>7.36dB<br>7.36dB<br>7.36dB<br>7.36dB<br>7.36dB<br>7.36dB<br>7.36dB           | 158                  | 1021.98m<br>2074.69m<br>1<br>The<br>m/l<br>-1                        | e Trace<br>Div (m<br>7.36dl<br>eading<br>e facto                   | e 3 sel<br>W) an<br>Bm lev<br>of 158<br>r "con<br>ilated            | ected<br>d as s<br>el pro<br>31021.<br>stant"<br>as -17              | to disp<br>hown t<br>duces<br>98mW<br>can no<br>.36dBr | 2<br>2<br>lay<br>he<br>a                                                                                                    |                       |
| Measure  1: 9 2] 1( 2] 1( 2] 1( 2) 2] 1( 2) 2] 1                                                                                                    | Settings Tool<br>.9990MH2<br>0.0932MH<br>t: Trace 3<br>m/Div ▼<br>arr /Div<br>n/Div<br>n/Div<br>m/Div<br>m/Div<br>m/Div<br>m/Div<br>m/Div                                                                                     | s Options<br>z -1°<br>z -1°<br>Y-Range = °<br>Reference F<br>0<br>Ref.Line Po<br>8<br>5                                                                                                    | T.36dB<br>7.36dB<br>7.36dB<br>X<br>100 m<br>Position<br>Divs<br>Divs                                                                                                    | 158                  | 1021.98m<br>2074.69m<br>The<br>m/l<br>-1<br>-1                       | e Trace<br>Div (m<br>7.36dl<br>eading<br>e facto<br>e calcu<br>equ | e 3 sel<br>W) an<br>Bm lev<br>of 158<br>r "con<br>lated<br>uals 18  | ected f<br>d as s<br>(el pro<br>31021.<br>stant"<br>as -17<br>3.365u | to disp<br>hown t<br>duces<br>98mW<br>can no<br>.36dBr | lay<br>he<br>a                                                                                                    |                       |
| Measure 1: 9<br>21 1(<br>7<br>7<br>7<br>7<br>7<br>7<br>7<br>7<br>7<br>7<br>7<br>7<br>7<br>7<br>7<br>7<br>7<br>7<br>7                                                                                                    | Settings Tool<br>.9990MH2<br>0.0932MH<br>t: Trace 3<br>m/Div ▼<br>p/Div p/Div m/Div m/Div m/Div m/Div m/Div m/Div m/Div m/Div                                                                                                 | s Options<br>z -1°<br>z -1°<br>y-Range = °<br>Reference F<br>0<br>Ref.Line Po<br>8<br>5                                                                                                    | T.36dB<br>7.36dB<br>7.36dB<br>X<br>100 m<br>Position<br>Divs<br>Sitions<br>Divs                                                                                                    | 158                  | 1021.98m<br>2074.69m<br>1<br>The<br>m/l<br>-1                        | e Trace<br>Div (m<br>7.36dl<br>eading<br>e facto<br>e calcu<br>equ | e 3 sel<br>W) an<br>Bm lev<br>of 158<br>r "con<br>lated<br>uals 18  | ected<br>d as s<br>el pro<br>31021.<br>stant"<br>as -17<br>3.3650    | to disp<br>hown t<br>duces<br>98mW<br>can no<br>.36dBr | lay<br>he<br>a                                                                                                    |                       |
| Measure 1: 9<br>21 11<br>710 Reference<br>0<br># Y-Divisit<br>10<br>8x Start = 9.9                                                                                                    | Settings Tool<br>.9990MH:<br>0.0932MH<br>t: Trace 3<br>m/Div  /Div /Div /Div /Div /Div /Div /Div /Div                                                                                                    | s Options z -1° tz -1° tz -1° Y-Range = ° Reference F 0 Ref.Line Po 8 5                                                                                                    | T.36dB<br>7.36dB<br>7.36dB<br>7.36dB<br>7.36dB<br>7.36dB<br>7.36dB<br>7.36dB<br>7.36dB<br>7.36dB<br>7.36dB<br>7.36dB<br>7.36dB<br>7.36dB<br>7.36dB<br>7.36dB<br>7.36dB<br>7.36dB                                                                       | 158                  | 1021.98m<br>2074.69m<br>1<br>The<br>m/l<br>-1<br>fe<br>the<br>be     | e Trace<br>Div (m<br>7.36dl<br>eading<br>e facto<br>e calcu<br>equ | e 3 sel<br>W) an<br>Bm lev<br>of 158<br>r "con<br>ilated<br>uals 18 | ected<br>d as s<br>el pro<br>31021.<br>stant"<br>as -17<br>3.365u    | to disp<br>hown t<br>duces<br>98mW<br>can nc<br>.36dBr | 2<br>2<br>1ay_<br>he<br>a<br>5<br>0<br>₩/<br>n                                                                              |                       |
| Measure 1: 9<br>21 1(<br>72 1(<br>72 1)<br>70 10<br>72 10<br>70 10<br>70<br>70 10<br>70 10<br>70<br>70 10<br>70 10<br>70 10<br>70 10<br>70 10<br>70 10<br>70 10<br>70 10<br>70 10<br>70 10 | Settings Tool<br>.9990MH2<br>0.0932MH<br>t: Trace 3<br>m/Div ▼<br>f/Div m/Div m/Div m/Div m/Div M/Div M/Div                                                                                                    | x -1°<br>x -1°<br>x | T.36dB<br>7.36dB<br>7.36dB<br>X<br>100 m<br>Position<br>Divs<br>Sitions<br>Divs                                                                                                    | 158<br>158           | 1021.98m<br>2074.69m<br>The<br>m/l<br>-1<br>-1<br>Center =<br>Span = | Div (m<br>7.36dl<br>ading<br>facto<br>calcu<br>equ                 | e 3 sel<br>W) an<br>Bm lev<br>of 158<br>r "con<br>ilated<br>uals 18 | ected f<br>d as s<br>el pro<br>31021.<br>stant"<br>as -17<br>3.3650  | to disp<br>hown t<br>duces<br>98mW<br>can no<br>.36dBr | 2<br>2<br>2<br>1<br>ay<br>he<br>a<br>3<br>3<br>3<br>3<br>3<br>3<br>3<br>3<br>3<br>3<br>3<br>3<br>3<br>3<br>3<br>3<br>3<br>3 | <ri<br>IHz Om</ri<br> |

Use this link for calculation of power from dBm values <a href="http://rapidtables.com/convert/power/dBm">http://rapidtables.com/convert/power/dBm</a> to mW.htm

| 🚆 Enter Expression 1 for | trace 3:                                                                   | ×              |
|--------------------------|----------------------------------------------------------------------------|----------------|
| Expression:              |                                                                            |                |
| (s21)^2*constant*        | ΆΤΤ                                                                        | $\sim$         |
| Global Subexpressions    | (available in all expressions, subexpressions may use other subexpressions | s from above): |
| Name Alias               | Expression                                                                 |                |
| Sub1 = ATT =             | 10^(dB/10)                                                                 |                |
| Sub2 = dB =              | 0                                                                          |                |
| Sub3 = constant =        | 11.615E-9 The constant is                                                  |                |
| Sub4 = =                 | 1 IIIe constant is                                                         |                |
| Sub5 = =                 | 18.365E-6/1581021.9                                                        | 8E-3           |
| Sub6 = =                 | 1                                                                          |                |
| Aliases:                 |                                                                            | Caption:       |
| S21 =                    | S11 = S12 = S22 =                                                          | PWR            |
| Mem1 =                   | Mem2 = Mem3 = Mem4 =                                                       |                |
|                          |                                                                            |                |
| ok                       | Save                                                                       | Load           |

| 1. 5.5550                  | MHz -17.36dB       | 18.36µ 🔶 |            |         |   |
|----------------------------|--------------------|----------|------------|---------|---|
| 2 10.0932                  |                    | 18.38µ   |            |         | 2 |
| 🛒 Input: Trace 3           | ×                  |          |            |         |   |
| 10 µ/Div                   | ▼ Y·Range = 100 μ  |          |            |         |   |
| Reference L p/Div          | Reference Position | Scal     | echange    |         |   |
| 0 µ/Div<br>m/Div           | 0 Divs             | and      | the powe   | r shown |   |
| # Y-Division /Div<br>k/Div | Ref.Line Positions | corr     | ectly as 1 | 8.36uW  |   |
| 10 M/Div                   | 8 Divs             |          |            |         |   |
|                            | 5 Divs             |          |            |         |   |
|                            |                    | 1        |            |         | 2 |
|                            |                    |          |            |         |   |
|                            |                    |          |            |         |   |

That concludes the calibration of the VNWA sensitivity settings and custom trace creation and calibration

To measure higher power level than the VNWA TX out it is required to use attenuator in front of the RX port. The attenuation can be inserted in the PWR custom trace. VNWA is a precision instrument, which very accurate can measure the exact attenuation, so next we will do so, but before we do it, a really good idea is to save the setup saved in an instrument state file before we revert to standard VNWA mode. Then after we have measured the exact attenuation we quickly can revert back to the SA mode, by retrieving the instrument state file saved.

| <u></u> | DG8SAQ - Vecto | or Network | Analyz | er Sof | twa | re - Spec   | trum  | Analyzer Mo | ode - / | 45004 license |
|---------|----------------|------------|--------|--------|-----|-------------|-------|-------------|---------|---------------|
| File    | Measure Set    | tings Too  | ls Op  | tions  | Н   | elp         |       |             |         |               |
|         | Exit           |            |        | 1      |     |             |       |             |         |               |
|         | SaveScreen     |            | >      | 41     | 73  | 6dB         | -     | 18.360      |         |               |
|         | Print          | Ct         | rl+P   | L.     | 7.3 | 6dB         |       | 18 380      |         |               |
|         | Export Data    |            | >      | Γ'     |     | Pub         |       | 10.00µ      | 1       |               |
|         | Import Data    |            | >      |        |     |             |       |             | _       |               |
|         | Save           |            | >      |        | Ca  | libration   |       |             |         | Alt+C         |
|         | Retrieve       |            | >      |        | Ca  | libration t | to Ma | ister-Cal.  |         | Alt+M         |
|         | Software Updat | tes        | >      |        | Dis | play State  | e     |             |         | Alt+D         |
|         |                |            | _      |        | Ins | trument S   | State |             | Shi     | ft+Ctrl+I     |
|         |                |            |        | ~      | Au  | tosave M    | emor  | y Spaces    |         | Alt+A         |

| 📆 Enter Comment          |                                                                                                    | $\times$ |
|--------------------------|----------------------------------------------------------------------------------------------------|----------|
| 10MHz Power Custom trace | Enter a text and mark it, followed<br>by a right click on the text to copy<br>for use as the file name for the |          |
| No Comment OK            | instrument * zip file                                                                                          |          |

| 📇 Gem som                                  |                                                                                                    |                                                                                                    | ×                                                                            |
|--------------------------------------------|----------------------------------------------------------------------------------------------------|----------------------------------------------------------------------------------------------------|------------------------------------------------------------------------------|
| Gem i:                                     | VNWA 💌                                                                                                    | ← 🗈 💣 📰 -                                                                                                    |                                                                              |
| Hurtig adgang<br>Skrivebord<br>Biblioteker | Navn<br>Calibration Kits<br>DG8SAQ-USB-Driver<br>firmwares<br>HELP backup<br>Instrument States<br>tmp<br>Touchstone files | Ændringsdato<br>05-03-2017 21:46<br>01-03-2017 01:10<br>01-03-2017 01:10<br>05-03-2017 22:06<br>14-03-2017 10:17<br>05-03-2017 21:53<br>05-03-2017 22:26 | Type<br>Filmappe<br>Filmappe<br>Filmappe<br>Filmappe<br>Filmappe<br>Filmappe |
| Netværk                                    | <      Filnavn:     Instrument.stat                                                                                       | e files                                                                                                    | ><br>Abn                                                                     |
|                                            | Filtype: zipped backup files                                                                                              | •                                                                                                    | Annuller                                                                     |

| 📇 Gem som     |                     |                        |                                  | ×        |
|---------------|---------------------|------------------------|----------------------------------|----------|
| Gem i:        | Instrument States   | •                      | ← 🗈 💣 📰 -                        |          |
| Hurtig adgang | Navn ^              | menter svarede til din | Ændringsdato<br>e søgekriterier. | Туре     |
| Skrivebord    |                     |                        |                                  |          |
| Biblioteker   |                     |                        |                                  |          |
| Denne pc      | filenam             | he file nam            | e into<br>Save                   |          |
| Netværk       |                     |                        |                                  |          |
|               | <                   | -                      |                                  | >        |
|               | Filnavn: 10MHz Pov  | ver Custom trace       | •                                | Gem      |
|               | Filtype: zipped bac | kup files              | •                                | Annuller |

Now revert to standard VNWA Instrument mode

| Options Help         |        |   |                                     |                  |
|----------------------|--------|---|-------------------------------------|------------------|
| Operation Mode       | >      |   | VNWA                                | Ctrl+V           |
| Setup                |        |   | VNWA, external Bridge               | Ctrl+E           |
| Screensaver<br>Clear | ><br>> | ~ | VNWA, RF-IV<br>Spectrum Analyzer    | Ctrl+R<br>Ctrl+A |
| Preset               | >      |   | Signal Generator<br>Frequency Meter | Ctrl+G<br>Ctrl+M |

Next perform a complete SOLT calibration after a Sweep Setting done

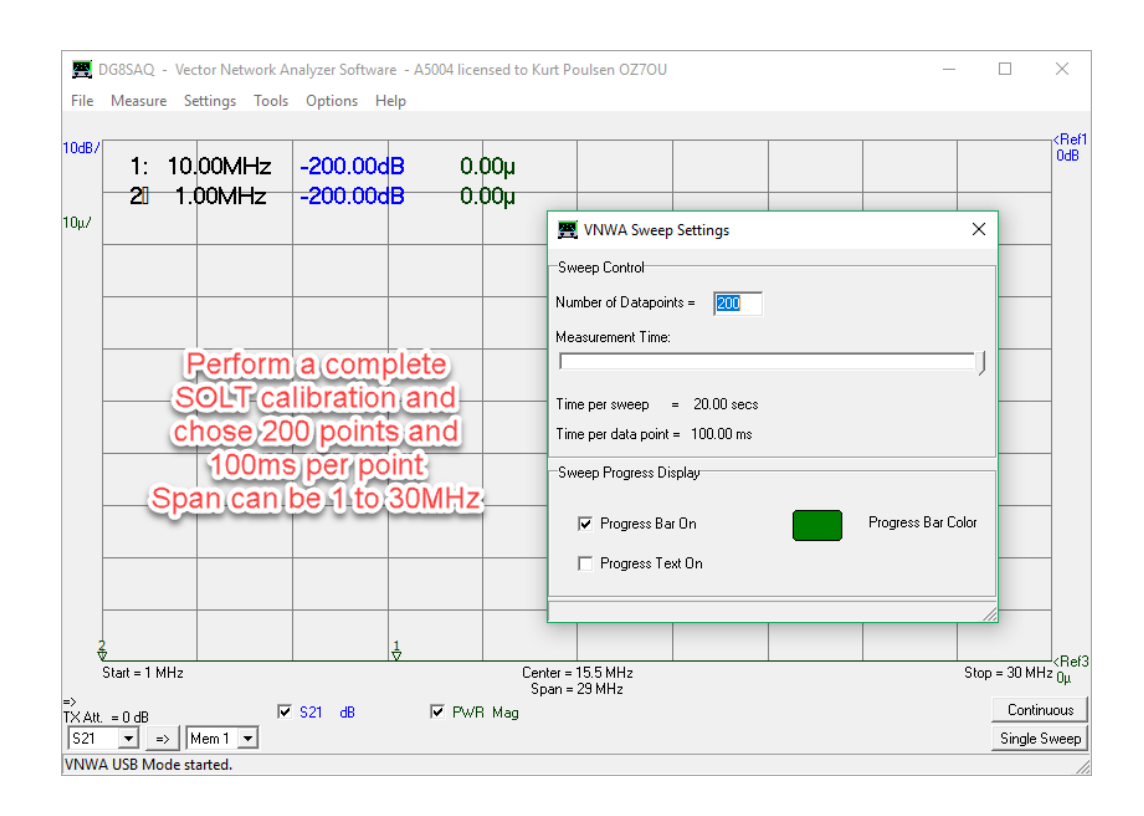

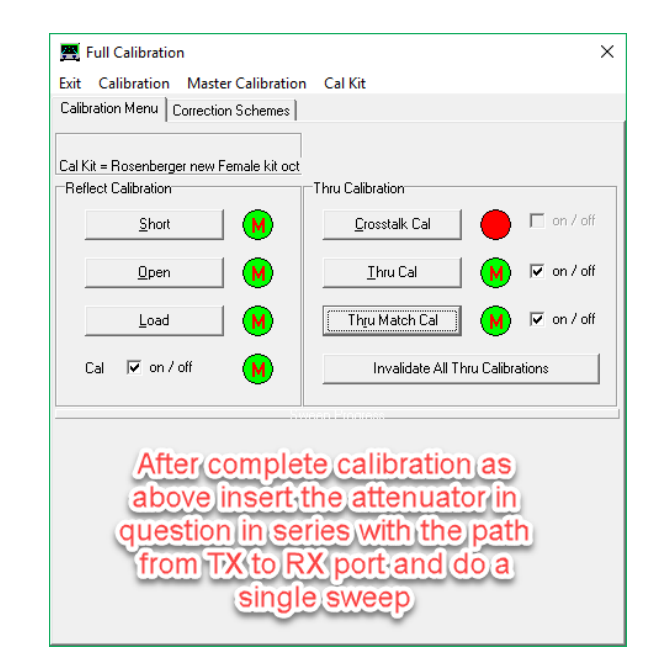

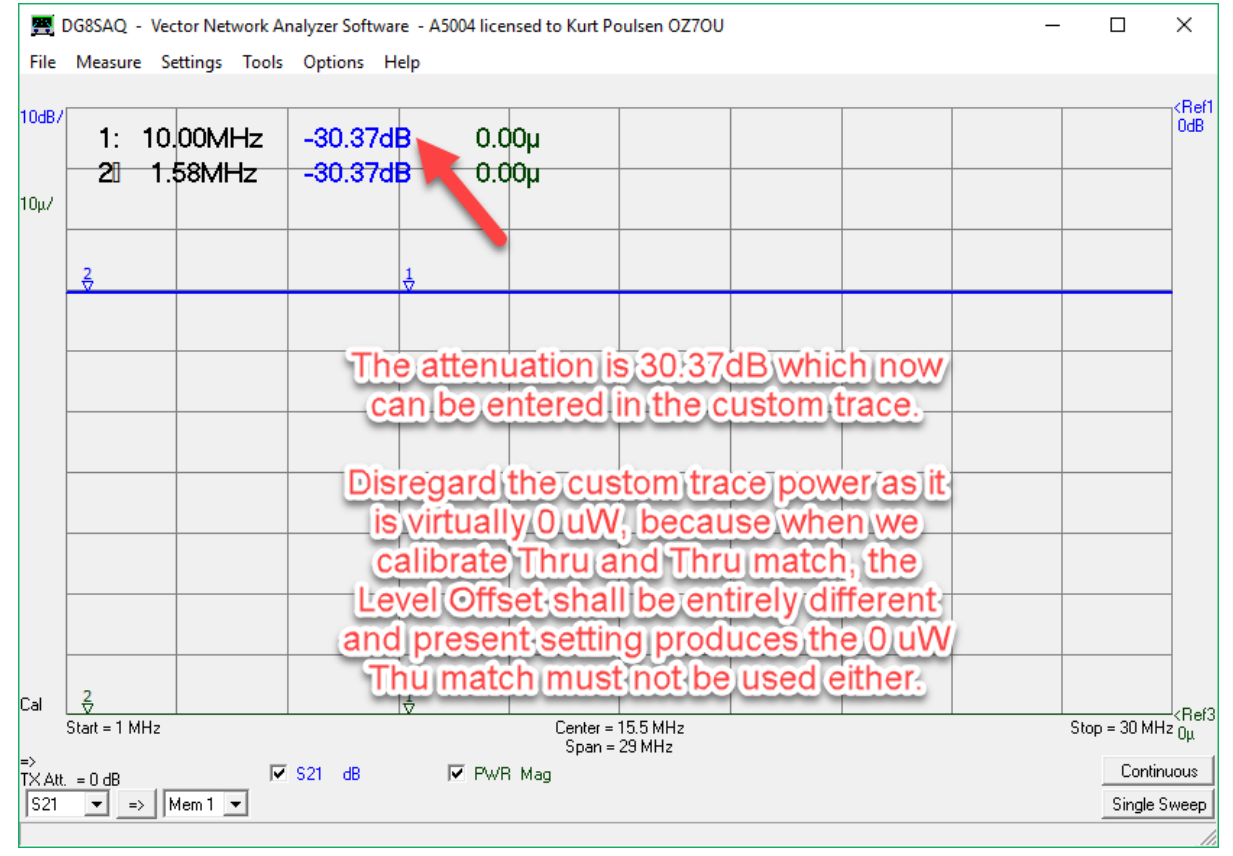

After the measurement of the attenuation we revert to the Spectrum Analyzer mode by loading the retrieving the Instrument state file

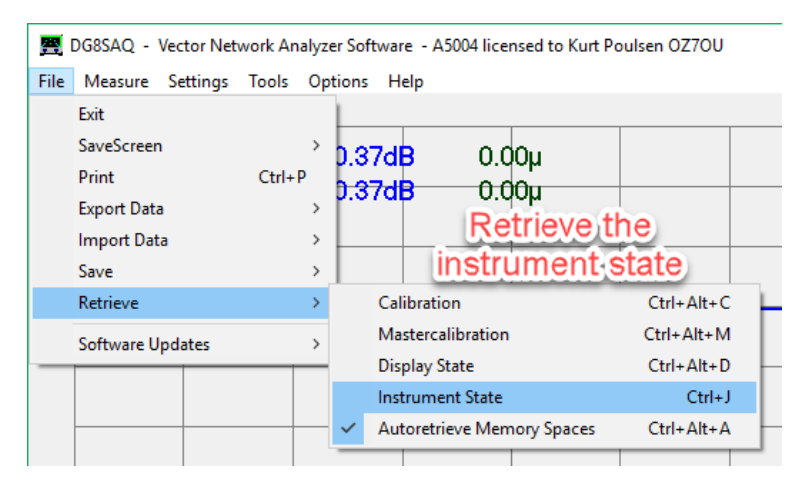

| 🛒 Instrument State Manager                                                                               | ×        |
|----------------------------------------------------------------------------------------------------|----------|
| Browse Path Home View Rename State Zip State Unzip State Delete State                                    |          |
| Name Ext Date Comment                                                                                    |          |
| 10MHz Power Custom trace zis 14-03-2017 10:24 10MHz Power Custom trace                                   |          |
| Select the previously saved instrument state<br>with audio and clock settings                            |          |
| also load instrument mode, audio and clock settings                                                      |          |
| 10MHz Power Custom trace.zis                                                                             | )pen     |
| all instrument states [ (*.bck_vncom; *.zis)                                                             | Abort    |
| C:\VNWA\Instrument States\                                                                               |          |
|                                                                                                    |          |
| 🜉 Enter Expression 1 for trace 3:                                                                        | $\times$ |
| Expression-                                                                                              |          |
| (s21)^2*constant*ATT                                                                                     | ~        |
|                                                                                                    | $\sim$   |
| Global Subexpressions (available in all expressions, subexpressions may use other subexpressions from ab | ove):    |
| Name Alias Expression                                                                                    |          |
| $Sub1 = ATT = 10^{(dB/10)}$                                                                              |          |
| Sub2= dB = 30.37                                                                                         |          |
| Sub3 = constant = 11.615E-9 Enter the measured                                                           | _        |
| Sub4 = 1 attennuation and click on Ok                                                                    | ( )      |
| Sub5 = = 1                                                                                               | _        |
| Sub6 = = 1                                                                                               |          |
| Aliases: Caption                                                                                         | 1:       |
| S21 = S11 = S12 = S22 = PWB                                                                              |          |
|                                                                                                    |          |
| Mem1 = Mem2 = Mem3 = Mem4 =                                                                              |          |
|                                                                                                    |          |
| ok Save Lo                                                                                               | bad      |

We are now ready to see how accurate the power measurement are by applying the previous used test signal of -20dBm from the HP8464A signal generator.

In fact the VNWA and the HP8464A had been switched off overnight, so there might be small temperature drifts in the VNWA, but that was not the case. Let the VNWA be on for 30 minutes to stabilize.

| 1: 9.9<br>2<br>9:<br>5<br>5<br>5<br>5<br>5<br>5<br>5<br>5<br>5<br>5<br>5<br>5<br>5<br>5<br>5<br>5<br>5<br>5 | 9990MHz<br>9989MHz<br>9989MHz<br>90 dB/Div<br>Reference Level<br>30 dB<br>97-Divisions<br>10 | -50.25 dB<br>-50.24 dB<br>><br>Y-Range = 100 dt<br>Reference Position<br>■ 10 Div<br>Ref.Line Positions<br>8 Div<br>5 Div | 10.20µ<br>10.22µ<br>10.22µ |                   | attennuator in place to the<br>signal source previously used of<br>-20dBm equal 10uW.<br>Now measured to 10.2uW<br>The dB(m)level of cource<br>30:37dB lever but you may<br>create another custom trace to<br>compensate by 30:37dB<br>Reference level changed to<br>-30dB |
|----------------------------------------------------------------------------------------------------|----------------------------------------------------------------------------------------------|----------------------------------------------------------------------------------------------------|----------------------------|-------------------|----------------------------------------------------------------------------------------------------|
| Rx Start = 9.9 M<br>Att. = 0 dB                                                                             | Hz<br>I S21                                                                                  | dB 🔽                                                                                                    | Cento<br>Spar<br>PWR Mag   | er = 1<br>h = 0.3 | L Continuou                                                                                                    |

That's it Gents. Concept proven. A number of subsequent sweep showed from 10.0 to 10.3uW, indeed perfect

# The Appendix:

# A number of trails performed

Monitoring over several hours of a 10MHz signal from the Leobodnar GPSDO via a SMA 30dB inline attenuator

| 1: 9.9990M<br>2⊡ 10.0011M | Hz -13.75dB<br>Hz -13.69dB | 43.14µ<br>43.69µ |               |          |          |                          |                    |                         |               |
|---------------------------|----------------------------|------------------|---------------|----------|----------|--------------------------|--------------------|-------------------------|---------------|
|                           |                            |                  |               |          |          |                          |                    |                         |               |
|                           |                            |                  |               |          |          |                          |                    |                         |               |
|                           |                            |                  |               |          |          |                          |                    |                         |               |
|                           |                            |                  |               |          |          |                          |                    |                         |               |
|                           |                            |                  |               |          |          |                          |                    |                         |               |
|                           |                            |                  |               |          |          |                          |                    |                         |               |
| ublichin weiter           | mpundunum                  | mallondervarie   | montering     | managhar |          | Unterperson way march 14 | homenter trade and | where the second states | Mandahan      |
|                           |                            |                  |               |          |          |                          |                    |                         |               |
| Start = 9.9 MHz           | a anda tanah               | • • • • • • • •  | la te an de c | Cen      | ter = 10 | MHz                      |                    |                         | Stop = 10.1 ! |

#### All available Resolution Bandwidth selected and shown as history traces for the HP8664A signal of -20dBm

| Contraction Crief Length | Guid Deles Guid Custom Backmanned Traces and Backmanned Miles |    |
|--------------------------|---------------------------------------------------------------|----|
| Marker Size and Color    | Tanu Folaranu Custom Background Traces and Background Trace.  |    |
| •                        |                                                               |    |
|                          |                                                               |    |
| Apply Size               | I I Marker Color = Graph Color ↓                              |    |
|                          |                                                               |    |
| Default Size             | Marker Color                                                  |    |
| Zana Cala Diandina       |                                                               |    |
|                          |                                                               |    |
| •                        |                                                               |    |
| maximum                  | off                                                           |    |
| Storage Screen Funct     | ionality                                                      |    |
|                          | -                                                             |    |
|                          |                                                               |    |
| To enal                  | ble history traces select by a right click                    | in |
| the                      | VNWA window the Grid option/Misc                              |    |
| Tick                     | mark the Storage corean Eurotionality                         |    |
|                          |                                                               |    |

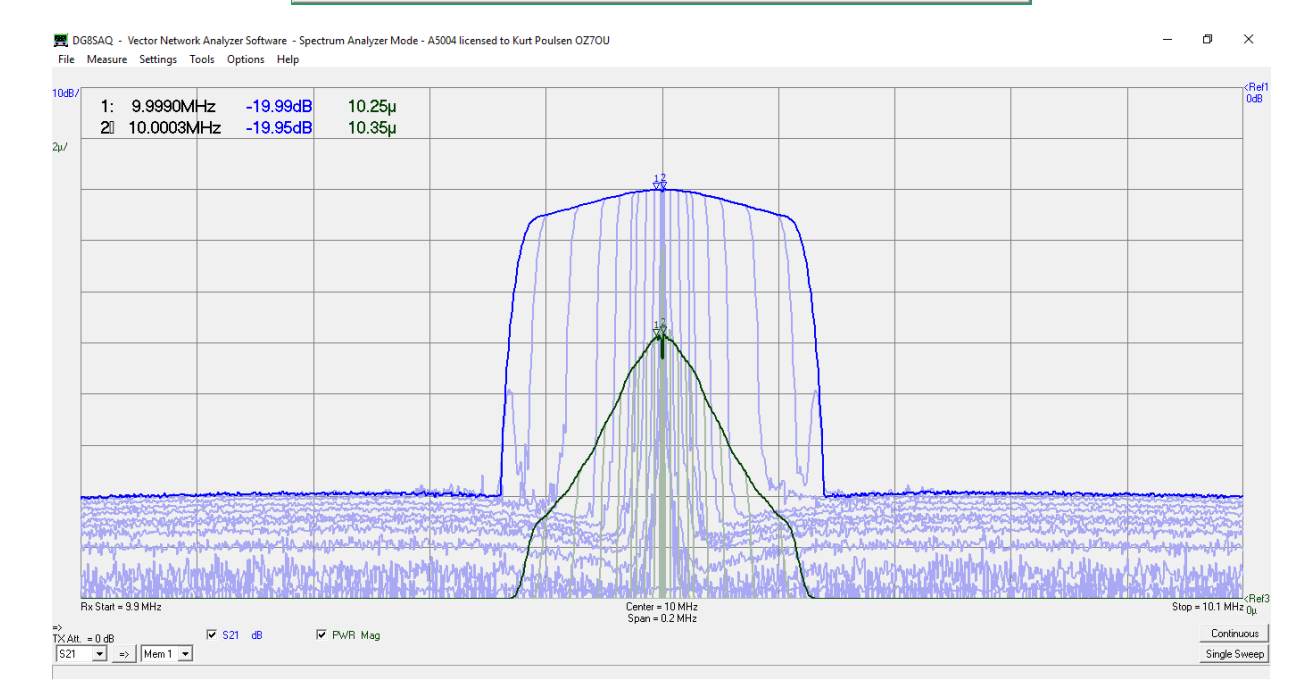

### Same as above for a signal from the Lebodnar GPSDO signal generator

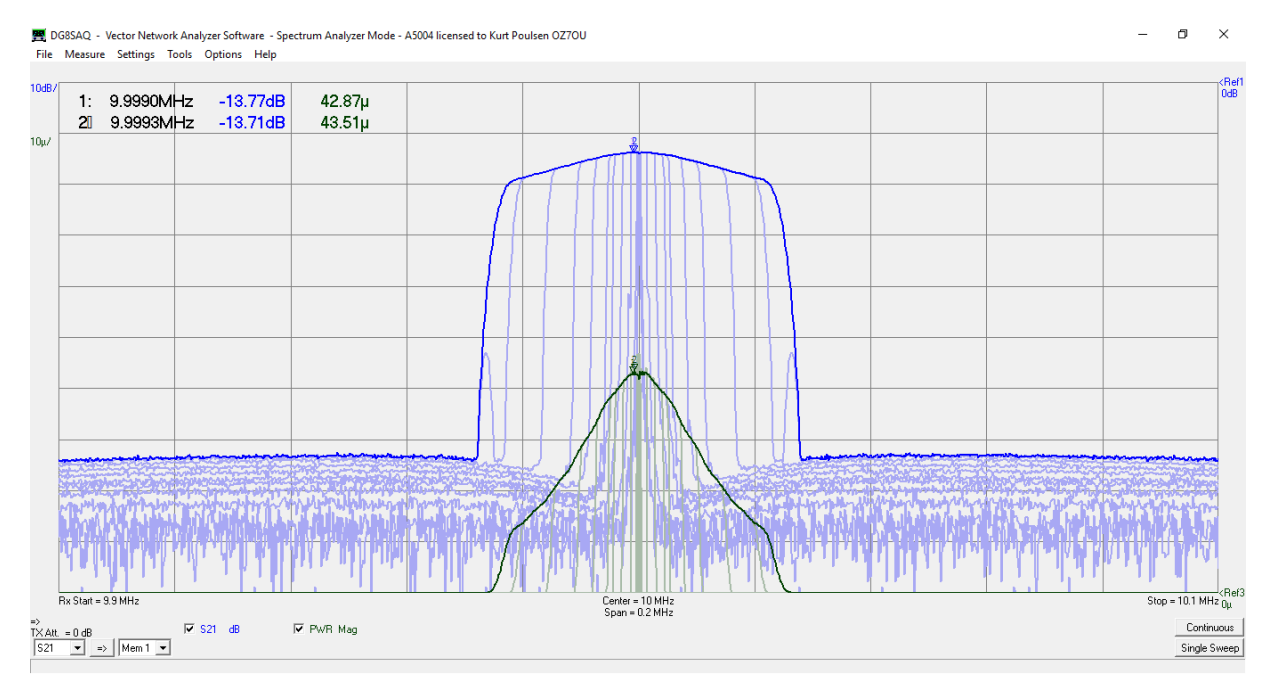

What about higher frequencies ?

As an example the 2 meter band from 144 to 146MHz and the 70cm band from 432 to 438Mhz is of interest. In previous published documents the TX Level as function of frequency documented, so even for these frequencies you will obtain decent results. Alternative if you have access to a reliable signal generator it might be used as well. However, note that the fundamental signal is still present at the TX out, so the Level Offset might be handled with care, not to let the fundamental signal create overload. Alternative use a high pass or even better a band pass filter for those frequencies where harmonics of the fundamental being used.

The level drops across the span can actually be compensated as an extra frequency dependent factor as a formula in the custom trace, so have fun.

I have written 4 documents before, where such details are described in depth.

http://www.hamcom.dk/VNWA/How to calibrate the VNWA Spectrum Analyzer using the TX output as signal source.pdf

http://www.hamcom.dk/VNWA/How to calibrate the VNWA sensitivity in Spectrum Analyzer mode.pdf http://www.hamcom.dk/VNWA/RF Generator-Output-VNWA3-and VNWA2rev1.pdf http://www.hamcom.dk/VNWA/RF Generator-Output-VNWA3-version-35.2.u.pdf

The first article contains an error, as it describes the use of Thru and Thru Match calibration. Thru Match must not be used, as can create unexpected result in the VNWA software. In addition, as described in the beginning of this report, it is much better to use totally uncalibrated method, as then Resolution Bandwidth, Number of Points, Frequency and Span can be modified without any recalibration, just fine tuning when final setup found, as when using Thru calibration any single change will cancel calibration. So this document will be totally rewritten soonest possible

Kurt de OZ7OU Marts 14 2017